## ITNRides Cheat Sheet Navigating Contact Records

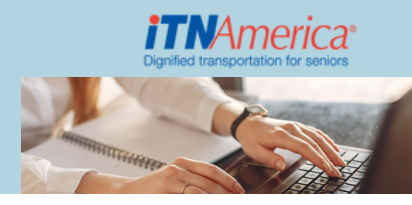

## Search:

- Search box on Home page
- Navigate to More Menu -> Contacts ->Select Active Riders or Active Drivers from List View -> Type name in Search box

Contact record has two tabs: Detail and Related Records

- **Detail tab** same page layout for all contacts
- Related Records tab:
  - Rides All rides for the selected rider including canceled and posted
  - Recurring Rides All recurring rides for selected rider
  - Availabilities Selected driver's availability records by week
  - Opportunities -
  - Organization Affiliations Site Affiliation and Bill To's
  - Routes Selected driver's routes
  - Vehicles Selected driver's vehicle(s)
  - ITN Locations Location(s) associated with selected contact

## **Quick action buttons** –– 3 displayed across the top, click down arrow to see all **Displayed:**

- Update Availability update driver availability for any day
- Manifest: Email Tomorrow
- Manifest: Email/Edit Tomorrow

## Drop-down:

- Manifest: Email Today
- Manifest: Email/Edit Today
- Manifest Send 2 days out
- Manifest Send 3 days out
- New Recurring Donation
- Edit
- New Site Affiliation
- Mass Mailer
- New Car DonationNew Bill to Affiliation

New Car Trade

- Driver Availability update driver availability for multiple days for current and next week
- New Cash or CC Payment
- New Account Adjustment adjustments to accounts credit, debit, admin charge, etc.
- Transfer Credit Flow move credits from on account to another including donating credits to site because account is closing